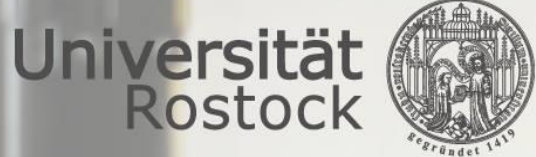

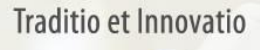

#### Universitätsmedizin Rostock

#### Einrichtung UMR-Zweifaktorauthentifizierung per Citrix SSO App

- Durch die Zweifaktorauthentifizierung beim Fernzugriff auf das UMR-Netzwerk wird verhindert, dass durch Dritte gestohlene UMR-Zugangsdaten missbraucht werden können, wodurch das Einschleusen von Schad-Software bzw. das Abfließen von Daten durch Dritte sicher verhindert werden kann.
- Diese neue Lösung vereinfacht die Anmeldung per Push-Freigabe und bietet einen Self-Service (siehe Doku Fernzugriff).
- Voraussetzungen für die Nutzung von Citrix SSO: mind. Android 6.x.x oder aktuelle iOS Versionen

## Inhalt

- <u>I. App Installation</u> (Folie 3)
- <u>II. Mobiles Gerät mit Citrix SSO App zur Zweifaktorauthentifizierung registrieren</u> (Folie 4)
- III. Mobiles Gerät aus Citrix SSO App zur Zweifaktorauthentifizierung entfernen (Folie 11)

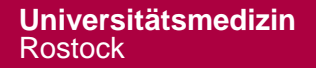

# I. Citrix SSO App über den App/Play Store installieren

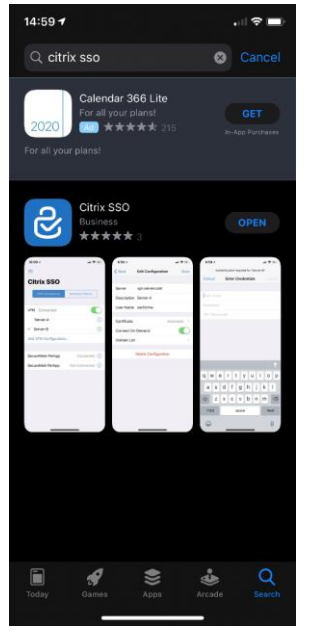

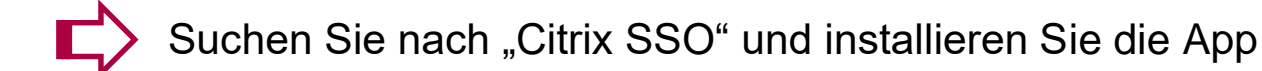

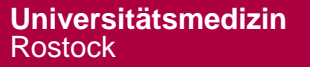

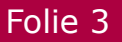

# II. Mobiles Gerät registrieren: Anmeldung am Self-Service

Soll ein mobiles Gerät zur Zweifaktorauthentifizierung registriert werden, müssen die folgenden Schritte durchgeführt werden.

1. Im Browser die Web-Seite

https://otp.med.uni-rostock.de/manageotp öffnen

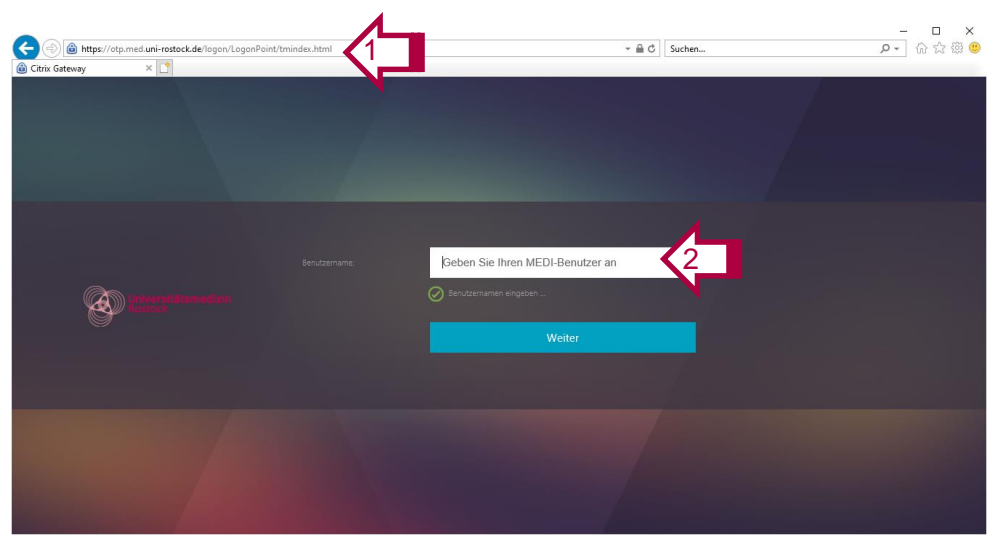

Der Link und die Anleitung zur Verwaltung der Zweifaktorauthentifizierung ist auch auf der UMR-Web-Seite unter "Über uns -> IT -> Onlinedienste" zu finden.

 Geben Sie auf der folgenden Seite Ihren MEDI-Benutzernamen (u-Nummer) ein und klicken Sie auf "Weiter".

#### II. Mobiles Gerät registrieren: Anmeldung am Self-Service

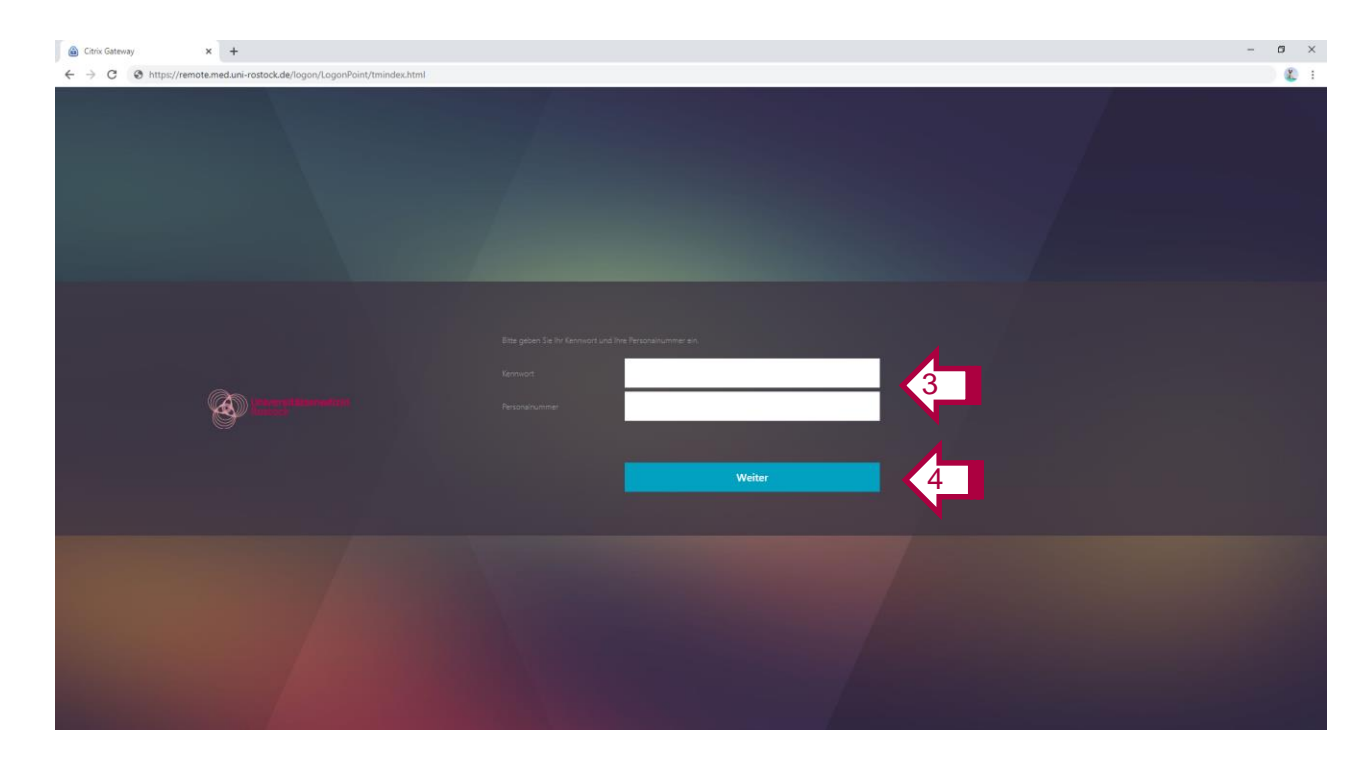

- 3. Geben Sie Ihr Kennwort und Ihre Personalnummer zur Verifikation ein.
- 4. Klicken Sie auf "Weiter"

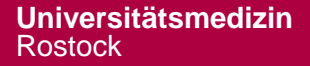

## II. Mobiles Gerät registrieren: Im Self-Service hinzufügen

|     | gonPoint/tmindex.html                                    | -                    | ون تي ش ش و<br>• تي ش ش و<br>• تي |
|-----|----------------------------------------------------------|----------------------|-----------------------------------|
| ta. |                                                          |                      | u000010 🔻 🔨                       |
|     |                                                          |                      |                                   |
|     | Meine registrierten Geräte<br>Keine registrierten Geräte | • + Gerät hinzufügen |                                   |
|     |                                                          |                      |                                   |

Fügen Sie nun Ihr mobiles Gerät hinzu, auf dem die Citrix SSO APP zur Zweifaktorauthentifizierung installiert werden soll

5. Klicken Sie auf "Geräte hinzufügen"

## II. Mobiles Gerät registrieren: Im Self-Service hinzufügen

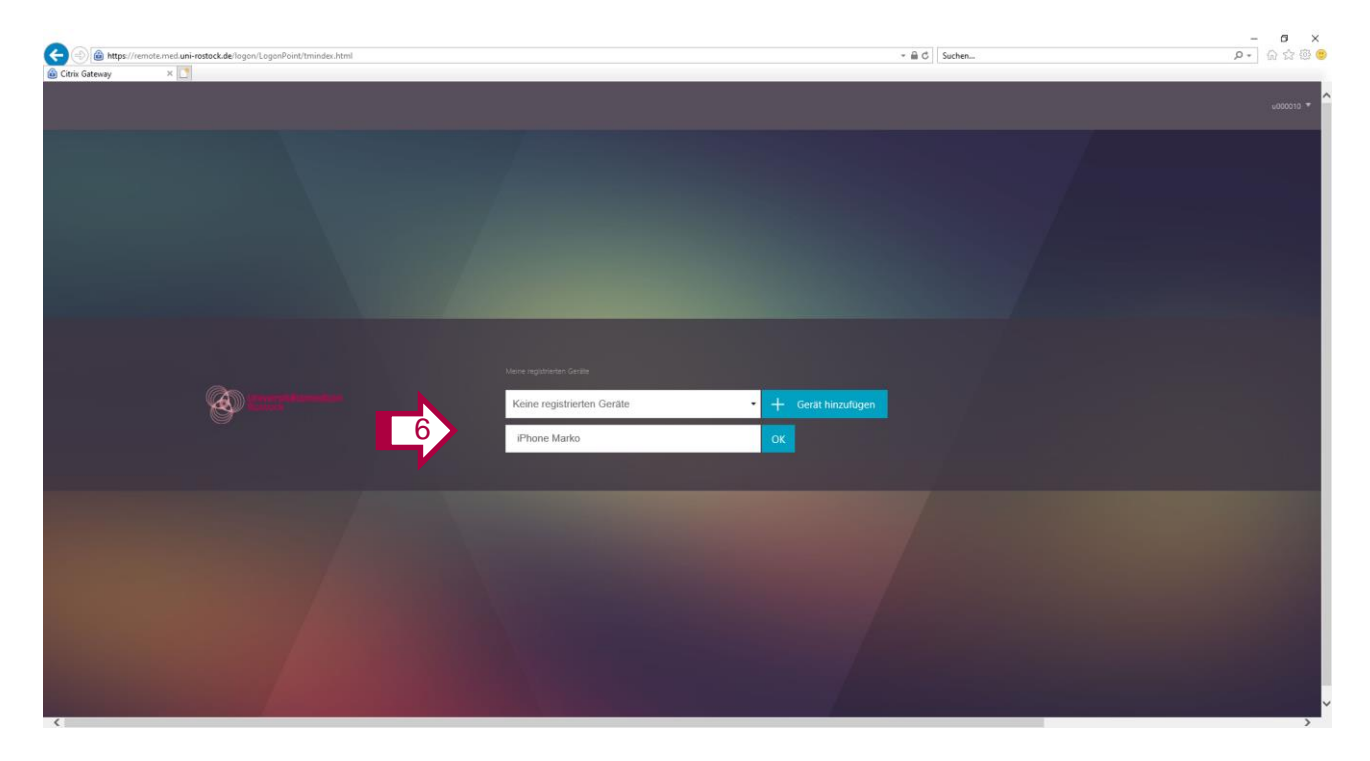

 Vergeben Sie einen Namen f
ür Ihr Ger
ät und klicken Sie auf "OK".

Nach dem OK wird der QR-Code angezeigt. Wechseln sie nun in die Citrix SSO App auf ihrem mobilen Gerät. Weiter mit Folie 8.

# II. Mobiles Gerät registrieren: In der SSO App hinzufügen

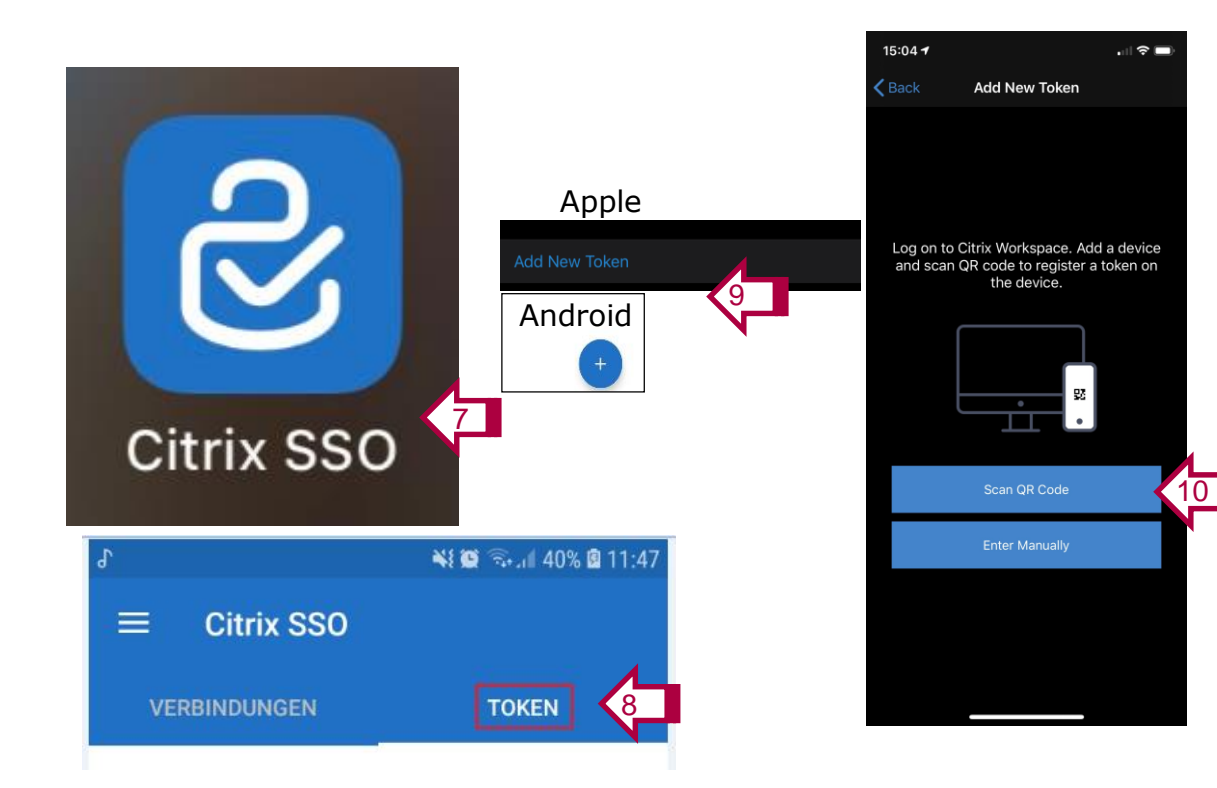

- 7. Starten Sie die Citrix SSO App
- 8. App auf "Token" umstellen
- 9. Drücken Sie auf
  - iPhone: Neuen Token hinzufügen bzw. Add New Token
  - Android: Das "+"-Zeichen in der App
- 10. Drücken Sie auf "QR-Code scannen" bzw. "Scan QR Code"

# II. Mobiles Gerät registrieren: In der SSO App hinzufügen

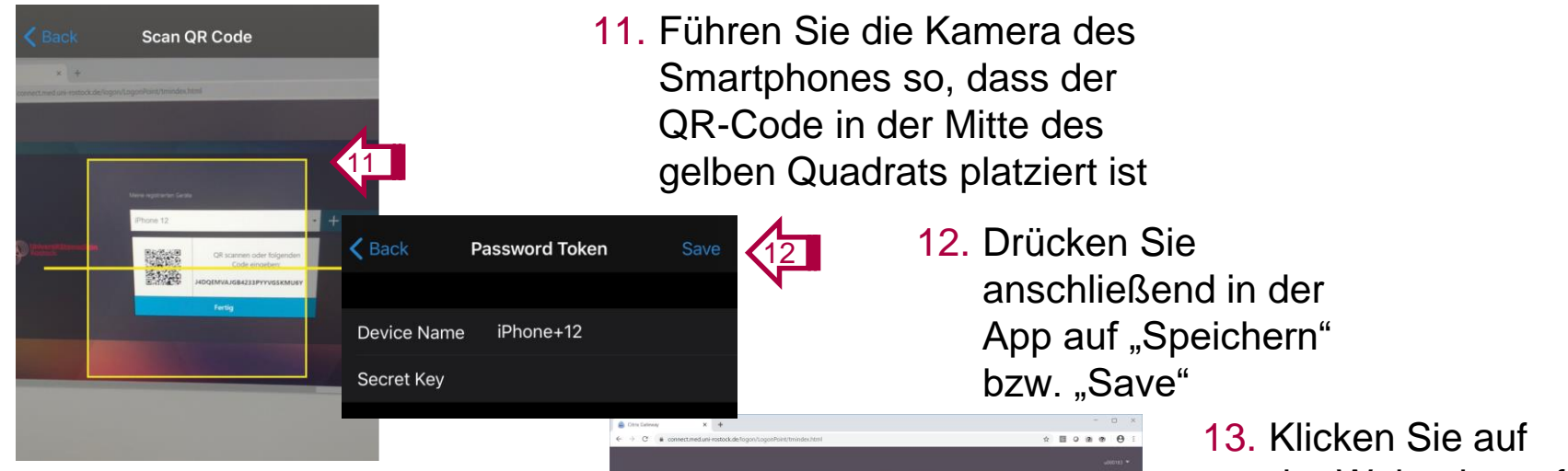

**Info:** Nach der Durchführung der Registrierung kann das mobile Gerät zur Anmeldung genutzt werden.

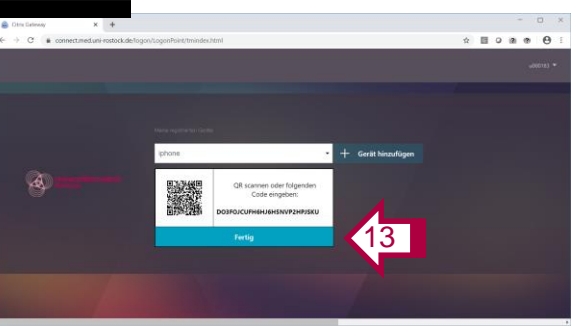

 Klicken Sie auf der Webseite auf "Fertig"

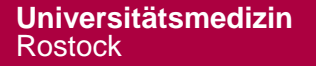

Folie 9

## II. Mobiles Gerät registrieren: Vom Self-Service abmelden

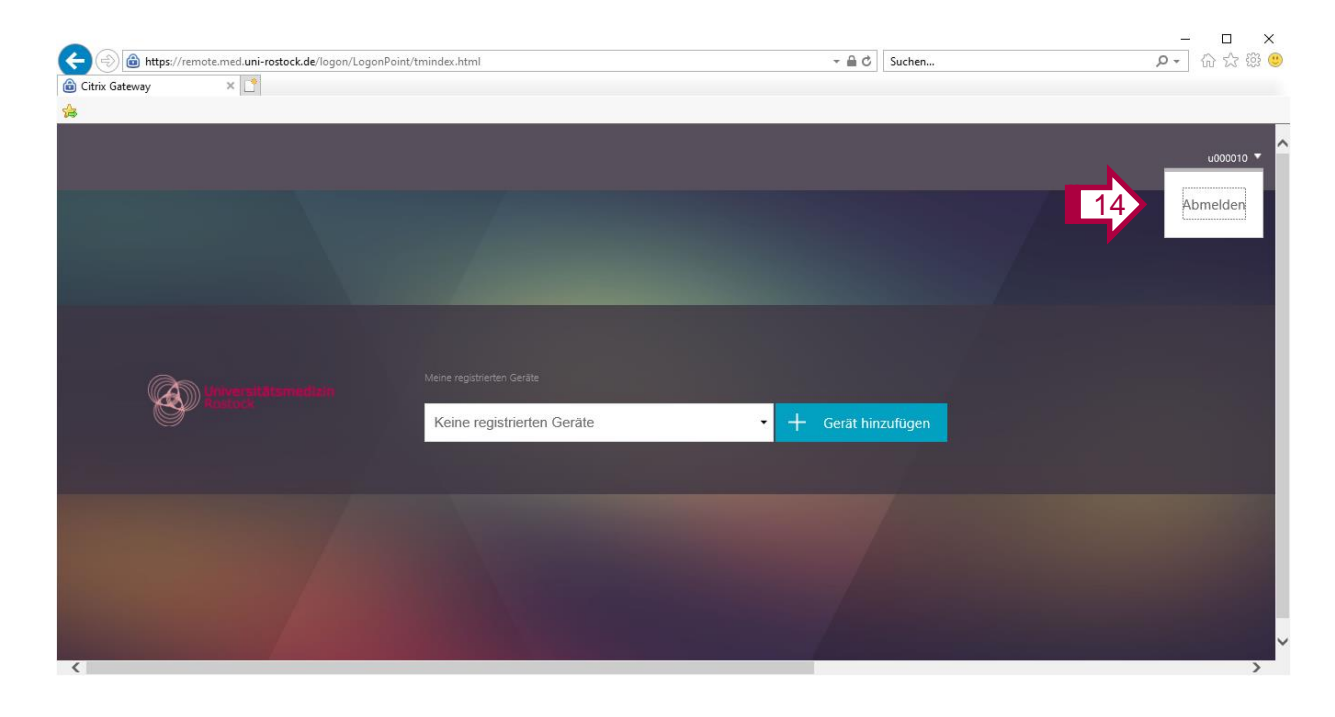

Folie 10

 Melden Sie sich oben rechts auf der Webseite über "Abmelden" ab.

15. Das Browser-Fenster schließen

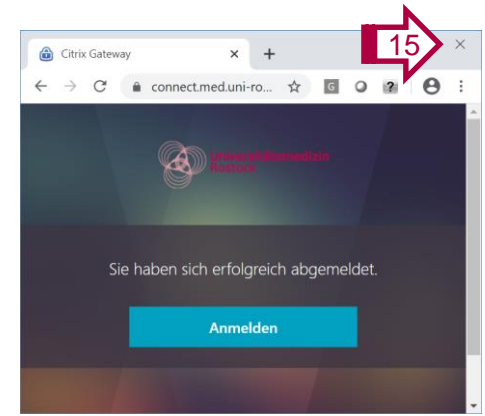

## III. Mobiles Gerät entfernen: Anmeldung am Self-Service

Soll ein neues mobiles Gerät verwendet werden (z.B. altes Handy defekt, neues Handy), muss zuerst das alte Gerät entfernt werden.

1. Im Browser die Web-Seite

https://otp.med.uni-rostock.de/manageotp öffnen

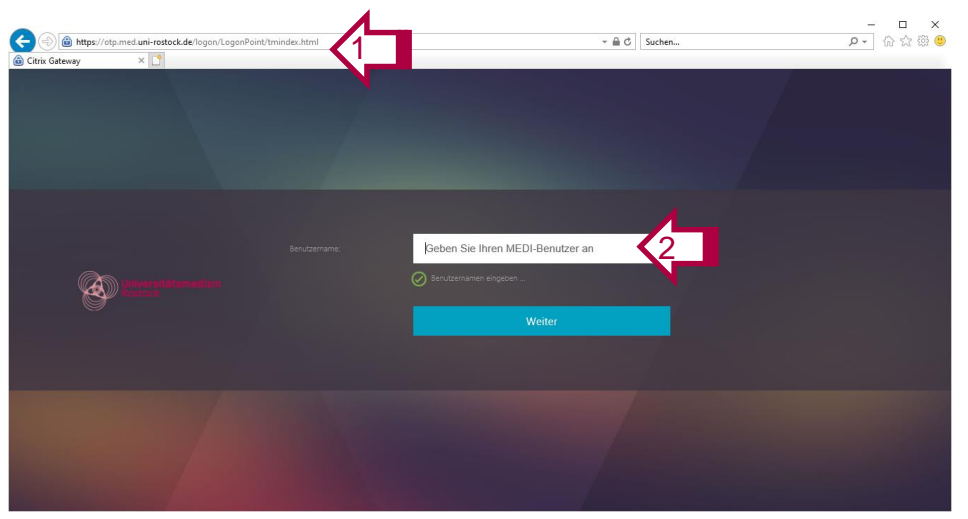

Der Link und die Anleitung zur Verwaltung der Zweifaktorauthentifizierung ist auch auf der UMR-Web-Seite unter "Über uns -> IT -> Onlinedienste" zu finden.

 Geben Sie auf der folgenden Seite Ihren MEDI-Benutzernamen (u-Nummer) ein und klicken Sie auf "Weiter".

### III. Mobiles Gerät entfernen: Anmeldung am Self-Service

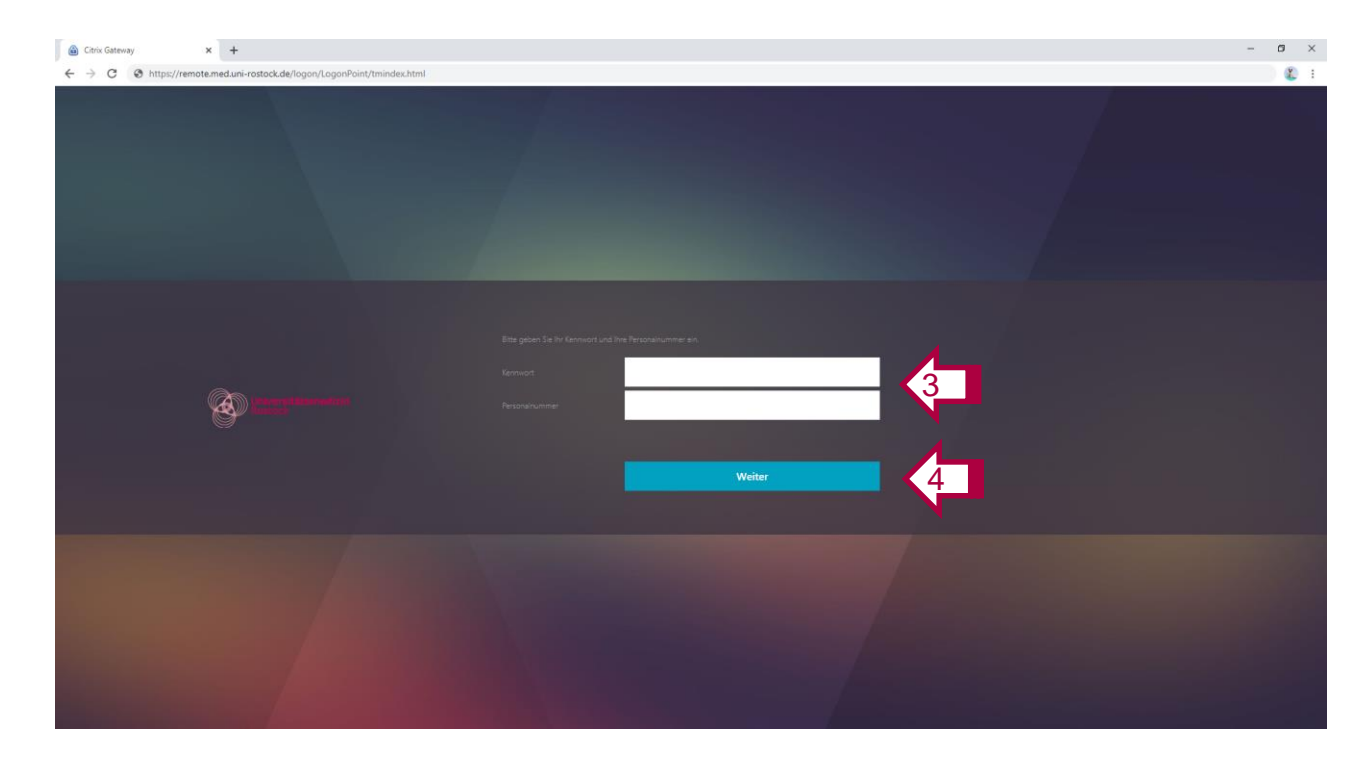

- 3. Geben Sie Ihr Kennwort und Ihre Personalnummer zur Verifikation ein.
- 4. Klicken Sie auf "Weiter"

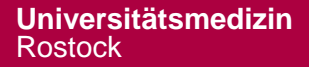

### III. Mobiles Gerät entfernen: Mobiles Gerät im Self-Service auswählen

| Image: State State | html                              | - ∞ @ Ø ] Suchen   | ≈                                                          | 5. Auf den<br>Löschen<br>6. Mit "Ja" | Button<br>klicken<br>bestätigen                                                |              |
|----------------------------------------------------------------------------------------------------|-----------------------------------|--------------------|------------------------------------------------------------|--------------------------------------|--------------------------------------------------------------------------------|--------------|
| Mene re<br>Entropy Manager Manager III (1996)<br>IPho                                                                                                    | registrierten Geräte<br>one Marko | ✓ Testen X Löschen | <ul> <li>(→) (→) (→) (→) (→) (→) (→) (→) (→) (→)</li></ul> | vlogon/LogonPoint/tmindex.html       |                                                                                | - <b>-</b> ¢ |
| 2                                                                                                    |                                   |                    | Universitätennet<br>Restaur                                | <b>L</b>                             | Löschen bestätigen<br>Möchten Sie iPhone Marko wirklich löschen?<br>Ja<br>Nein | × 10         |

Folie 13

#### III. Mobiles Gerät entfernen: Mobiles Gerät im Self-Service entfernen

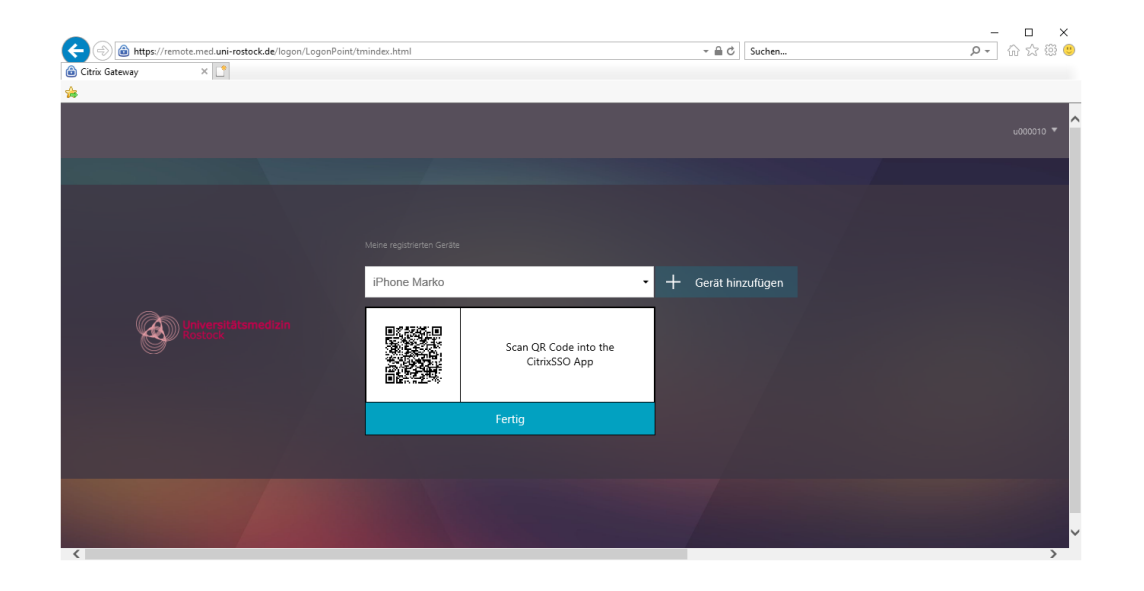

Löschen im Self-Service und mobilen Gerät: Weiter mit Folie 15

Löschen nur im Self-Service (z.B. mobiles Gerät ist nicht mehr verfügbar): Löschen durch klicken auf "Fertig" -> weiter mit Folie 16

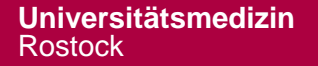

# III. Mobiles Gerät entfernen: Token auf dem Handy entfernen

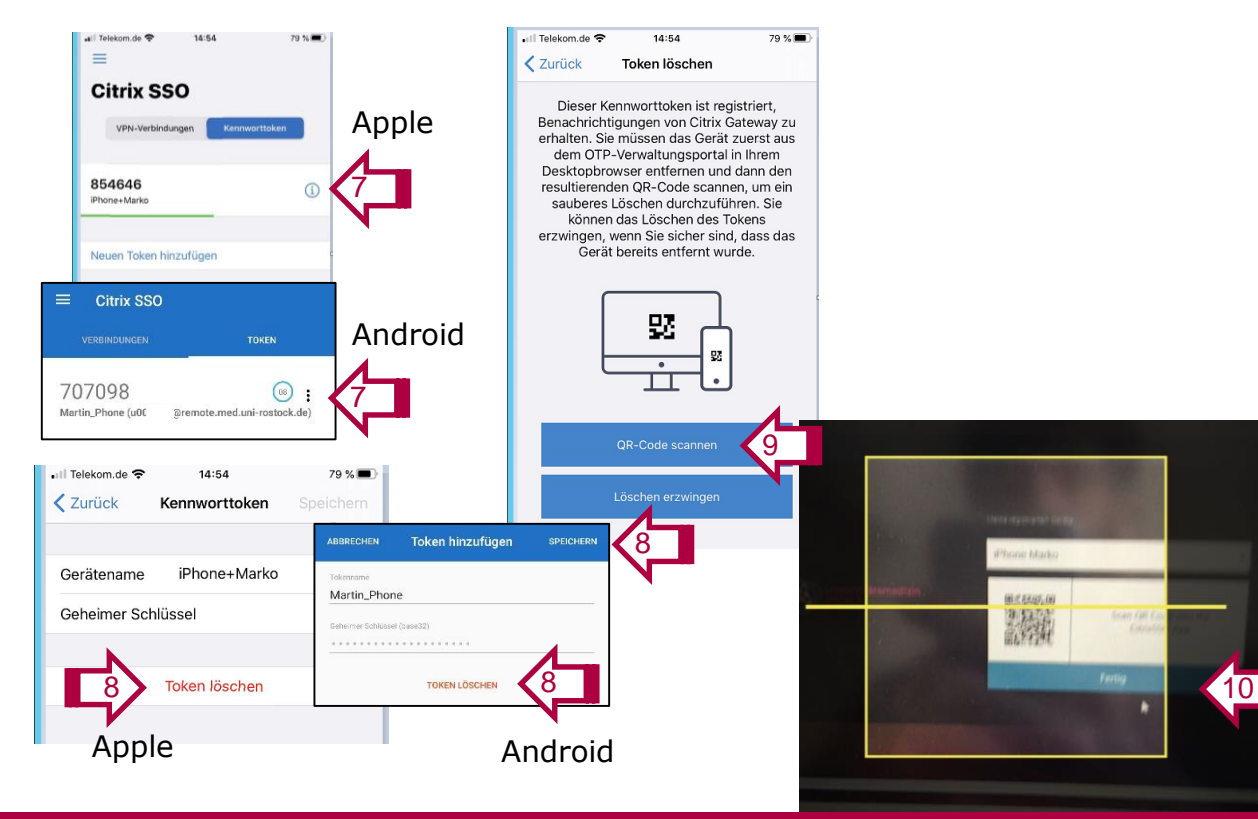

Folie 15

- 7. In der Citrix SSO App
  - Apple: "i"
  - Android: Drei senkrechte Punkte
- 8. Token löschen anklicken (Android) und speichern
- 9. QR-Code scannen anklicken
- Führen Sie die Kamera des Smartphones so, dass der QR-Code in der Mitte des gelben Quadrats platziert ist

#### III. Mobiles Gerät entfernen: Mobiles Gerät ist entfernt

| 🙆 Citrix Gateway 🗙                                       | +                                                                             | l⊋ |   |   |   | - |   |   | × |
|----------------------------------------------------------|-------------------------------------------------------------------------------|----|---|---|---|---|---|---|---|
| $\leftrightarrow$ $\rightarrow$ C $($ connect.med.uni-re | stock.de/logon/LogonPoint/tmindex.html                                        |    | ☆ | G | ٥ | ? | 0 | θ | : |
|                                                          |                                                                               |    |   |   |   |   |   |   |   |
|                                                          |                                                                               |    |   |   |   |   |   |   |   |
| Holower Hatamas                                          | Meine registrierten Geräte<br>Keine registrierten Geräte - + Gerät hinzufügen |    |   |   |   |   |   |   |   |
|                                                          |                                                                               |    |   |   |   |   |   |   |   |
| Constant of                                              |                                                                               |    |   |   |   |   |   |   |   |
|                                                          |                                                                               |    |   |   |   |   |   |   |   |

Info: Nach dem Entfernen des mobilen Gerätes und einer Aktualisierung der Seite könnte nun ein neues Gerät hinzugefügt (siehe Folie 6) oder die Verwaltung beendet werden (Folie 17).

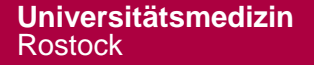

#### III. Mobiles Gerät entfernen: Vom Self-Service abmelden

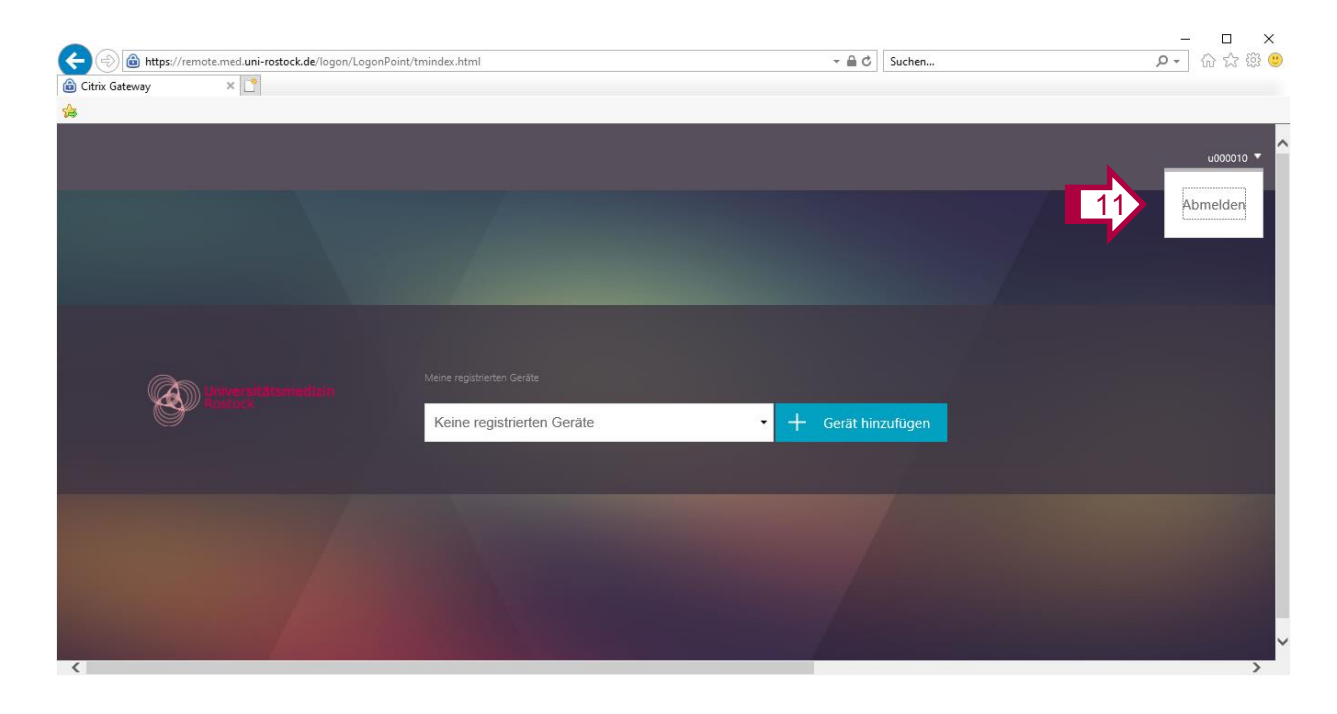

Folie 17

11. Melden Sie sich oben rechts auf der Webseite über "Abmelden" ab.
12. Browser-Fenster schließen

Sie haben sich erfolgreich abgemeldet.

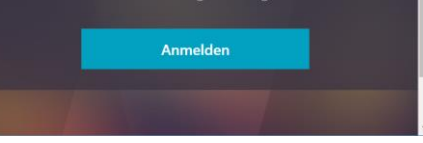

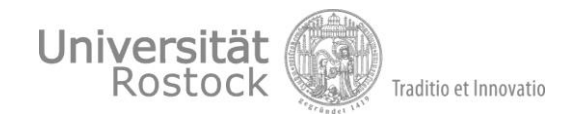

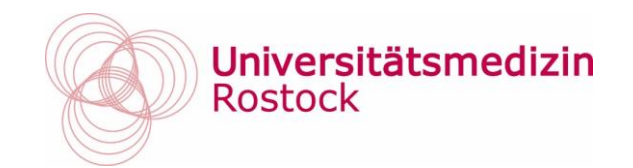

# Bei Problemen: IT-Service (Tel. -3333) kontaktieren